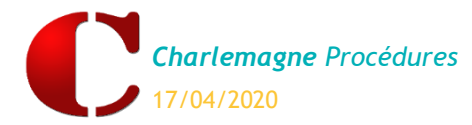

Administratif : Un Personnel sur EcoleDirecte

**Récapitulatif** des actions à mener pour donner accès à EcoleDirecte, la messagerie, par exemple, à un utilisateur de type « Personnel » (secrétaire, CPE, chef d'établissement...). Pour plus de détails cf documentation sur **Charlemagne Outils**.

| Actions                                                                                             | Chemins                                                             | Précisions                                                                                                    |
|----------------------------------------------------------------------------------------------------|---------------------------------------------------------------------|----------------------------------------------------------------------------------------------------|
| 1. Créer ou vérifier les<br>utilisateurs                                                            | COUTILS / Gestion<br>des profils                                    | Puis cliquer sur                                                                                                    |
| 2. Créer les fiches des<br>personnels administratifs                                                | <b>C</b> ADMINISTRATIF<br>Administration \ Adultes \<br>Adultes     | Bien renseigner la date d'entrée + Catégorie<br>« Personnel » ou « Enseignant ET Personnel »                                                                                                    |
| <b>3.</b> Renseigner les fonctionnalités autorisées                                                 | C Administration \<br>Adultes \ Adultes<br>« Onglet EcoleDirecte »  | Cocher « Utilisateur Ecole directe » et au moins un<br>établissement. Dans la colonne fonctionnalités<br>autorisées, cocher « Messagerie », par exemple.                                               |
| <b>4.</b> Si besoin, associer une<br>fonction pour être<br>destinataire de messages<br>ÉcoleDirecte | Administration \<br>Adultes \ Fonctions<br>Puis                     | Créer les fonctions et les associer aux personnels qui<br>peuvent être destinataires d'un message<br>La fonction peut également être attribuée fiche par fiche<br>en cliquant sur dans la fiche adulte |
| 5. Associer Utilisateur et<br>Fiche Adulte                                                          | <i>Eichier \ Les profils\</i><br>Utilisateurs                       | Sélectionner un utilisateur et cliquer sur<br>associer sa fiche administrative<br>Rq : pour la vie scolaire : plusieurs Personnel<br>Administratif peuvent être associés à un même<br>utilisateur.     |
| 6. Vérifier les droits de l'utilisateur                                                             | <i>Fichier \ Les</i><br>profils \ Utilisateurs<br>« Onglet Divers » | Par exemple, si l'utilisateur doit envoyer les mots de passe EcoleDirecte aux familles, cocher « Visualisation des logins et mots de passe ».                                                          |
| 7. Transfert sur EcoleDirecte                                                                       | EcoleDirecte<br>Transfert vers<br>EcoleDirecte                      | Si besoin vous pouvez faire un transfert manuel, mais<br>par défaut votre paramétrage sera transféré sur<br>EcoleDirecte dans la nuit.                                                                 |
| 8. Réouverture <b>Charlemagne</b><br>Administratif                                                  | EcoleDirecte \<br>Messagerie \ Diagnostic                           | Se reconnecter sur <b>Charlemagne</b> et vérifier que la messagerie est bien active                                                                                                    |

Les profils enseignants sont gérés sur le site internet d'administration d'EcoleDirecte <u>https://admin.ecoledirecte.com</u>.

Par exemple, la liste rouge : les enseignants peuvent indiquer dans leur messagerie, menu Paramétrage, qu'ils ne souhaitent pas être contactés par les parents et les élèves. Pour donner cette possibilité à vos enseignants, l'activer sur le site d'administration EcoleDirecte (*Paramétrage Généraux \Messagerie*)

La gestion des utilisateurs de la Comptabilité Charlemagne.

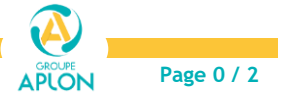

## Diagnostic de la messagerie EcoleDirecte

En cas de message d'erreur à l'ouverture de la messagerie, lancer un diagnostic dans **Charlemagne** Administratif :

| Diagnostic de la Messagerie Ecole Directe                                            | —        |    |
|--------------------------------------------------------------------------------------|----------|----|
| Diagnostic de la messagerie Ecole Dire                                               | cte      |    |
| Etape                                                                                |          |    |
| Administratif                                                                        |          |    |
| 'utilisateur en cours (Beatrice) est associé à une fiche adulte (Alcuin CHARLEMAGNE) | <b>V</b> | 5. |
| Fiche Adulte : Utilisateur EcoleDirecte activé                                       | ×        | 4. |
| Fiche Adulte : Option messagerie activée                                             | <b>~</b> | 4. |
|                                                                                      |          |    |
| Ecole Directe                                                                        |          |    |
| Messagerie activée sur Ecole Directe                                                 | <b>~</b> |    |
| Autorisation d'envoi aux Elèves                                                      | <b>V</b> |    |
| Autorisation d'envoi aux Familles                                                    | <b>~</b> |    |
| Autorisation d'envoi aux Professeurs                                                 | <b>v</b> |    |
| Autorisation d'envoi aux Personnels                                                  | <b>v</b> |    |
|                                                                                      |          |    |

## EcoleDirecte / Messagerie / Diagnostic

Une croix 👅 indique une erreur de paramétrage :

Dans l'exemple: l'utilisateur EcoleDirecte n'est pas activé » se reporter à l'action 3 du tableau de la page précédente : Cocher « Utilisateur Ecole directe » et au moins un établissement. Dans la colonne fonctionnalités autorisées, cocher « Messagerie ».

## La partie « Administratif » concerne le paramétrage de Charlemagne Administratif.

La partie « Ecole Directe » concerne le paramétrage du site www.admin.ecoledirecte.com

La messagerie et les autorisations d'envois sont à paramétrer dans le menu : <u>Paramétrage Généraux</u> <u>Messagerie</u>

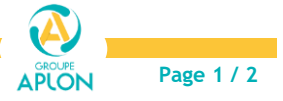